## USIIS Doses Administered Report User Guide: Populate Report with USIIS Data *Effective: December 27, 2023* Effective December 27, 2023, the USIIS Doses Administered Report was updated. Included is a guide to provide assistance while navigating the new service.

| 1 First, log into the USIIS portal and select Doses<br>Administered Reporting.                                                                                                    | 2 You will be directed to the Doses Administered Reporting Home Page.                                                                                                    |
|----------------------------------------------------------------------------------------------------|----------------------------------------------------------------------------------------------------|
| Welcome to USIIS Services                                                                                                    | Report Browser           + Create New Report         Q. View Custom Report           Existing Reports for provider: (801)         0                                                                                                    |
| 801 - USIIS PROGRAM X V                                                                                                    | To edit a report, or submit the report to VFC, click the ⊘ button. To view or download a PDF of a report, click the Q, button.           Edit         Quarter 1:         Submitted 1:         Submitted 8:         Data Source         Created 1:         Last Modified 1:         View            4/2023         Not Submitted         -         Auto         11/7/2023         Q                                                                                                    |
| Select Service Below:                                                                                                    |                                                                                                    |
| Facility Reports & Batch Processes<br>UCMS                                                                                                    | Image: Constraint of the submitted of the submitted |
| <u>USIIS Immunize</u><br><u>VOMS</u><br><u>Vaccine Inventory</u>                                                                                                    | Image: Problem         2/2022         6/1/2022         1c Alexander         Auto         5/12/2022         6/1/2022         Q           Image: Problem         1/2022         Not Submitted         -         Auto         1/14/2022         1/27/2022         Q                                                                                                    |
| 3 On the Home page; you can view submitted reports, edit submitted reports and create new reports. To submit a new report, click '+ Create New Report'.                                                                                                    | <ul> <li>Tools to help navigate the Doses Administered<br/>Reporting Home Page:</li> <li>+ Create New Report<br/>Create, review and submit<br/>reports to VFC</li> </ul>                                                                                                    |
| Report Browser     Q. View Cutem Report       - Create New Report Sor provider: [801]     Soliting Reports for provider: [801]       To edit a report, or solent the report to VFc, thick the Q <sup>0</sup> button. To view or download a PDF of a report, thick the Q, button.                                                                                                    | Q View Custom Report View custom dated reports                                                                                                    |
| Edit         Quarter h         Subwrited II         Subwrited II         Dus Surves         Created II         List Mediled II         View           d         4/2003         Nort Subwrited         -         Auto         11/7/D023         II/7/D023         Q           d         3/2003         10/05/2003         Were Barth         Auto         8/9/2003         10/05/2003         Q                                                                                                    | (Pencil) Edit/modify submitted report                                                                                                    |
|                                                                                                    | Q View PDF version of submitted reports to VFC                                                                                                    |
| ab       4/2022       Net Administ       -       Manuali       9/8/2023       Q         ab       2/2022       6/12/2022       3c Absarder       Auto       5/12/2022       G1         ab       1/2022       Net Administ       -       Auto       5/12/2022       G1         ab       1/2022       Net Administ       -       Auto       5/12/2022       G1         ab       1/2022       Net Administ       -       Auto       5/12/2022       G1         ab       1/2022       Net Administ       -       Auto       5/12/2023       G1         ab       1/2022       Net Administ       -       Auto       5/12/2023       G1         ab       1/2022       Net Administ       -       Auto       5/12/2023       G1         ab       1/27/2023       1/27/2023       Ic Absarder       Auto       7/12/2023       1/27/2023       G | Quarter ↑ Submitted ↑ Toggle/sort, this can be<br>done in Quarter,<br>Submitted date, Created<br>Date and Last Modified                                                                                                    |
| 5 To create a new report click + Create New<br>Report, select Quarter from the drop down<br>menu:                                                                                                    | 6 For new quarterly reports, after clicking + Create<br>New Report, we recommend clicking 'Populate<br>Report with USIIS Data'.                                                                                                    |
| Report Browser         Create New Report       Q: View Custom Report         Select Ounstre       X Close         4/2023       mider:: (S059977)         3/2023       mider:: (S059977)         1/2023       Edit         4/2023       Marriad 11         Submitted 11       Submitted 11         4/2023       Ad20223         4/2023       Ad20223                                                                                                    | Add New Dose Value Preserve Vaccine Group and FinClass on 'Clear Values' FinClass Select FIN Class Code  Add New Vaccine Value Clear Values                                                                                                    |
| If the report has been started and/or submitted, it will be highlighted. Click the pencil icon to continue.                                                                                                    | Populate Report With USIIS Data<br>Note: VFC requires all providers submit immunization<br>data to USIIS within 14 days of administration. This can<br>be done by interface connection or manually entering<br>into USIIS.                                                                                                    |

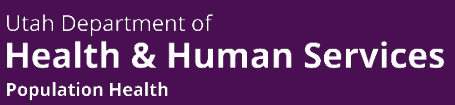

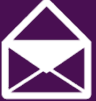

vacteam@utah.gov usiistracking@utah.gov

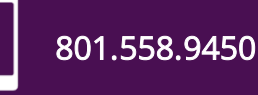

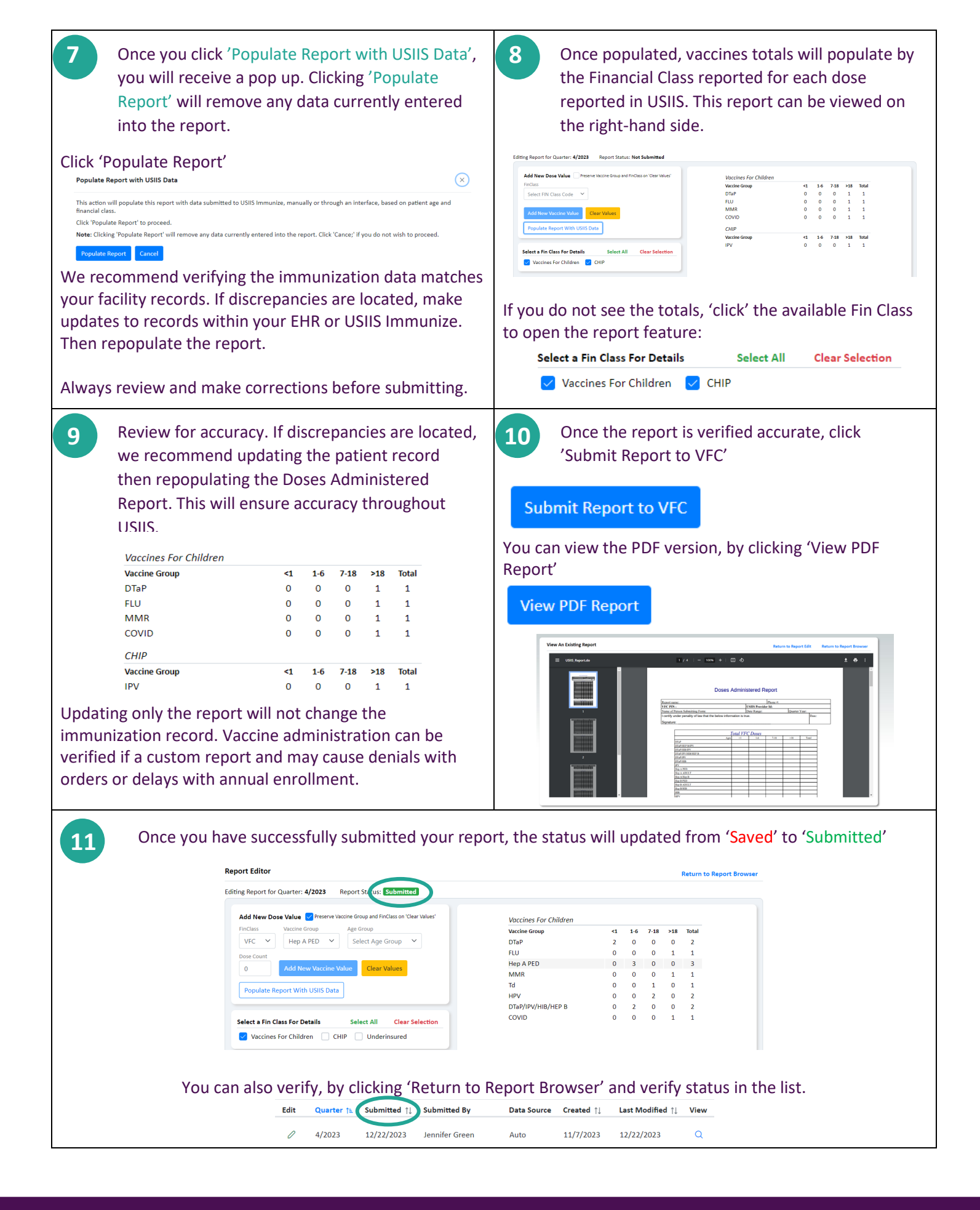

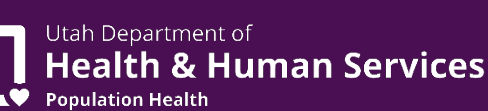

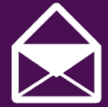

vacteam@utah.gov usiistracking@utah.gov

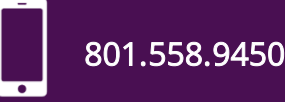